# 無線 LAN (eduroam) 接続サービス設定手順書

2025/2/14 更新

ver1.02

兵庫教育大学情報処理センター

## eduroam JP とは

eduroam は、初等・中等・高等教育機関や研究機関の間でキャンパス無線 LAN の相互利用を実現する、国際的なネットワークローミング利用の仕組みです。欧州の教育研究ネットワークを運用する GÉANT が開発・運用しています。

日本においては、国立情報学研究所 (NII) が「eduroam JP」の名称で大学等高等教育機関や研究機関を対象として展開しており、eduroam 加入手続きと接続環境 (IdP/SP) の整備支援を行うとともに、国内外の相互利用を可能とする基盤システムを運用しています。

現在、国内 445 機関、世界 100 を超える地域が eduroam に参加しています。

引用元:eduroam JPの概要(Last update: Dec 3, 2024) <u>https://www.eduroam.jp/about</u>

## eduroam を利用した無線 LAN 接続サービス

本学も eduroam に参加しています。情報処理センターでは、eduroam を利用してプライベートネットワークシステ ムを構築し、無線 LAN(eduroam)接続サービスを提供しています。情報処理センターが発行する「メールアドレス」 と「パスワード」を入力するだけで、本学の無線 LAN 環境をご利用いただくことができます。

また、eduroam に参加している訪問先機関の無線 LAN 環境を利用することもできます。機関により異なりますが、多くの機関においては、情報処理センターが発行する「メールアドレス」と「パスワード」を入力すれば、訪問先機関の 無線 LAN 環境をご利用いただくことができます。

なお、ご利用の際は、本学及び訪問先機関の情報セキュリティポリシーを遵守してください。

## 無線 LAN(eduroam)アクセスポイントの設置場所について

無線 LAN (eduroam)接続サービスのアクセスポイントは、次の URL 又は QR コードからご確認ください。 https://www.hyogo-u.ac.jp/facility/info/Wi-Fi\_AP.pdf

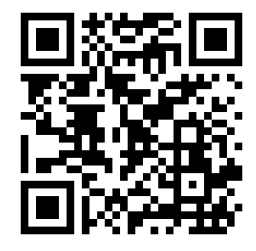

#### 無線 LAN (eduroam) 接続サービスへの接続方法 2.

### 2-1. Windows 端末、Mac 端末の場合

1. 画面右下にある <sup>G</sup>を押し「eduroam

de eduroam

」を選択してください。

2. 「情報処理センター利用許可書(基本利用)」に記載されている「メールアドレス」と「パスワー ド(変更した場合は、変更後のパスワード)」を、「ユーザ(一)名」欄及び「パスワード」欄にそれぞ れ入力し、「OK」又は「接続」を押してください。

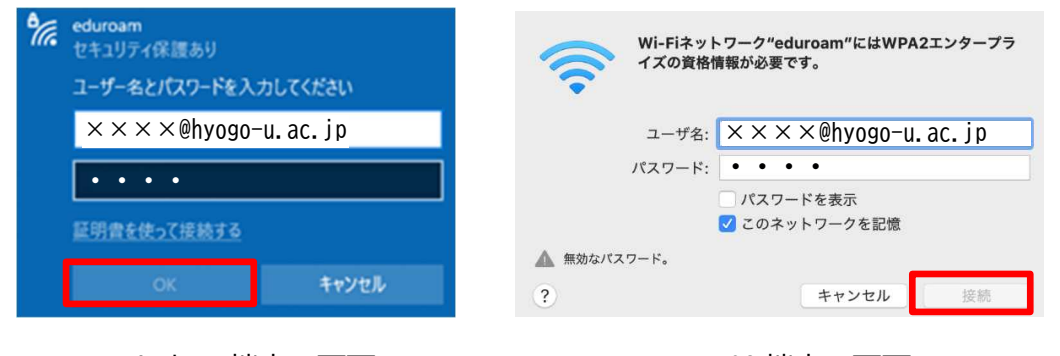

Windows 端末の画面

MacOS 端末の画面

3. 以下の画面が表示されますので、「接続」又は「続ける」を押してください。

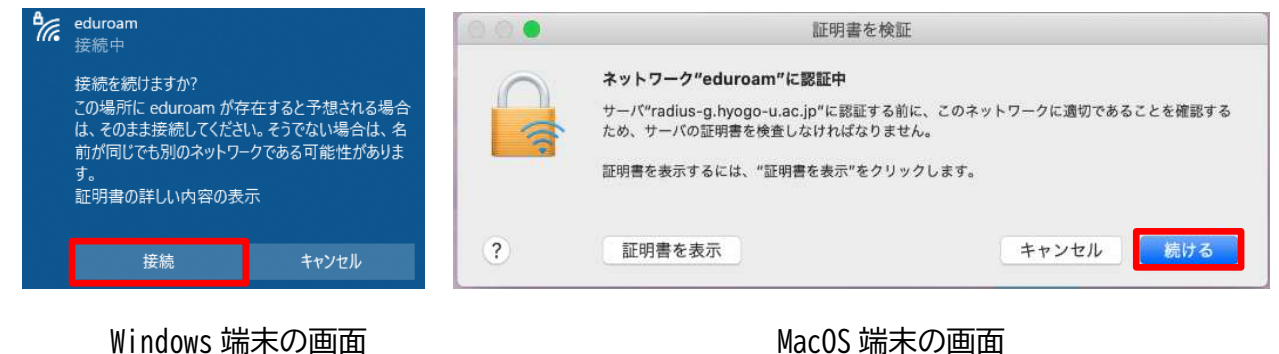

Windows 端末の画面

|   | -   | :0 | - | المطري لللابة |              |  |
|---|-----|----|---|---------------|--------------|--|
|   | _ / |    | 5 |               | <i>(</i> ) ) |  |
| _ |     |    |   |               |              |  |

- 1. 「設定」の「Wi-Fi」から「eduroam」を選択してください。
- 2. 「情報処理センター利用許可書(基本利用)」に記載されている「メールアドレス」と「パスワー ド(変更した場合は、変更後のパスワード)」を、「ユーザ名」欄及び「パスワード」欄にそれぞれ 入力し、「接続」を押してください。

| "eduroam" のパスワードを入力してください |                    |    |  |  |  |
|---------------------------|--------------------|----|--|--|--|
| キャンセル                     | パスワードを入力           | 接続 |  |  |  |
|                           |                    |    |  |  |  |
| コーザタ                      | ××××@hvoqo-u ac in |    |  |  |  |
| ユーリ石                      |                    |    |  |  |  |
| パスワード                     | • • • •            |    |  |  |  |

Wi-Fi 接続から「eduroam」を選択し、下表に従って左図の各欄に情報を入力してください。

| eduroam             | EAP 方式      | 「 <u>PEAP</u> 」を選択する                       |
|---------------------|-------------|--------------------------------------------|
| EAP方式               | フェーズ2認証     | 「 <u>MSCHAPV2</u> 」を選択する                   |
| PEAP ▼<br>フェーズ 2 認証 | CA 証明書      | 「 <u>システム証明書を使用</u> 」を選択<br>する             |
| MSCHAPV2 -          |             |                                            |
| CA 証明書              | 証明書のオンライン検証 | 「 <u>検証しない</u> 」を選択する                      |
| システム証明書を使用 🔹        | ドメイン        | 「 <u>hyogo-u. ac. jp</u> 」と入力する            |
| 証明書のオンライン検証         | ID          | 「情報処理センター利用許可書                             |
| 検証しない ▼<br>ドメイン     |             | (基本利用)」に記載されている<br>「 <u>メールアドレス</u> 」を入力する |
| hyogo-u.ac.jp       | 匿名 ID       | (空白) ※入力は不要                                |
| ID                  | パスワード       | 「情報処理センター利用許可書                             |
| xxxx @hyogo-u.ac.jp |             | (基本利用)」に記載されている                            |
| 匿名ID                |             | 変更後のパスワード)」を入力する                           |
| パスワード               |             |                                            |
|                     |             |                                            |

## 2-4. 接続できない場合は

- 時間帯によっては回線が混み合うことがあります。異なる場所のアクセスポイントから接続を試みてください。
- 端末の無線 LAN 機能を一度オフにして、再度オンにしてください。
- 端末を一度再起動してみてください。

## お問合せ

無線 LAN (eduroam) 接続サービスに関するご質問やご相談については、以下のメール又は電話により情報 処理センターへお問合せください。

<お問合せ先> 兵庫教育大学情報処理センター Mail:q@hyogo-u.ac.jp 電話:0795-44-2209